## Manage My Tickets

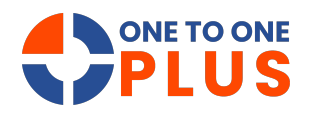

This guide helps you manage tickets in the Help Desk system by customizing views, exporting data, and tracking updates. Follow these steps to streamline your workflow and improve productivity.

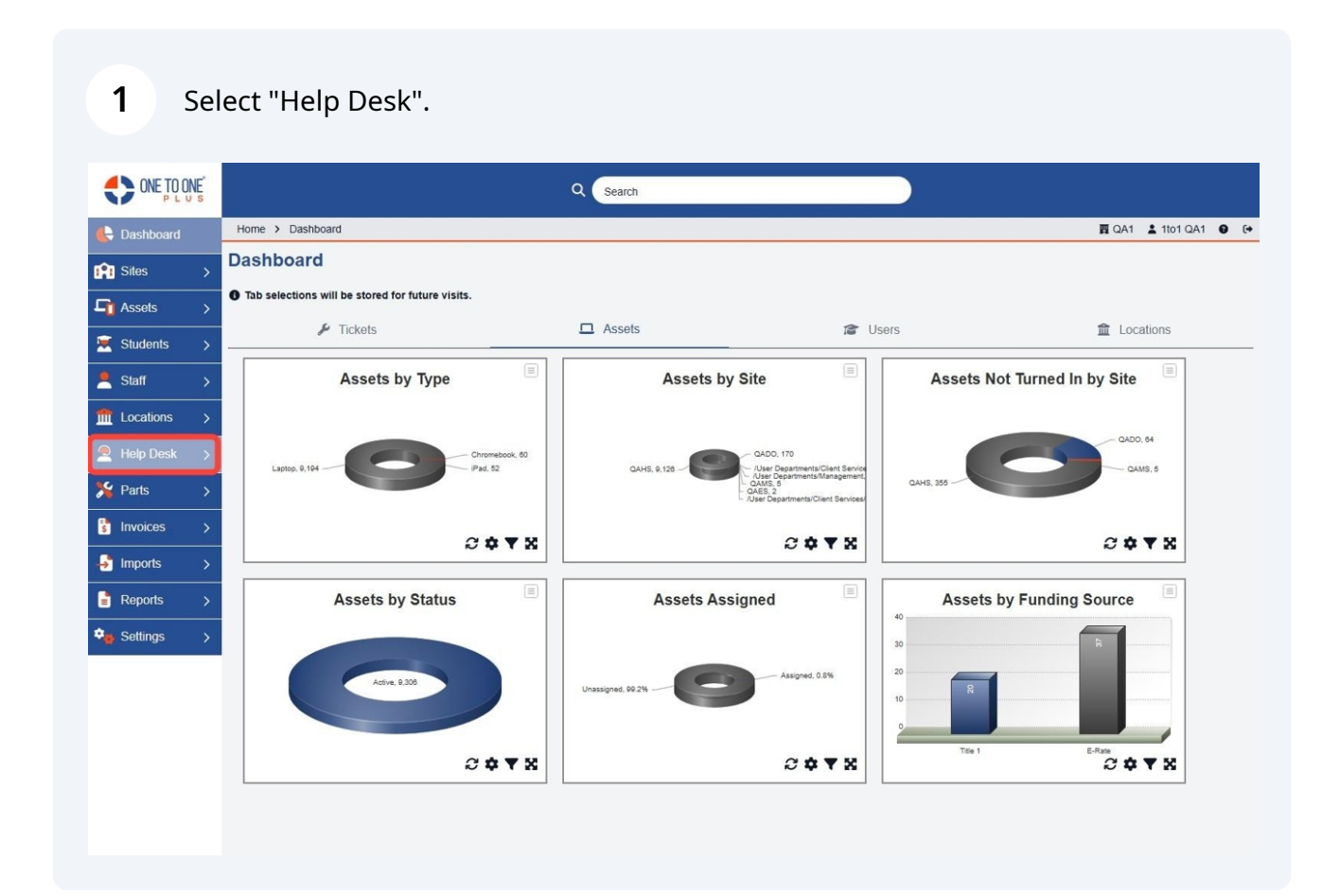

#### 2 Select "My Tickets".

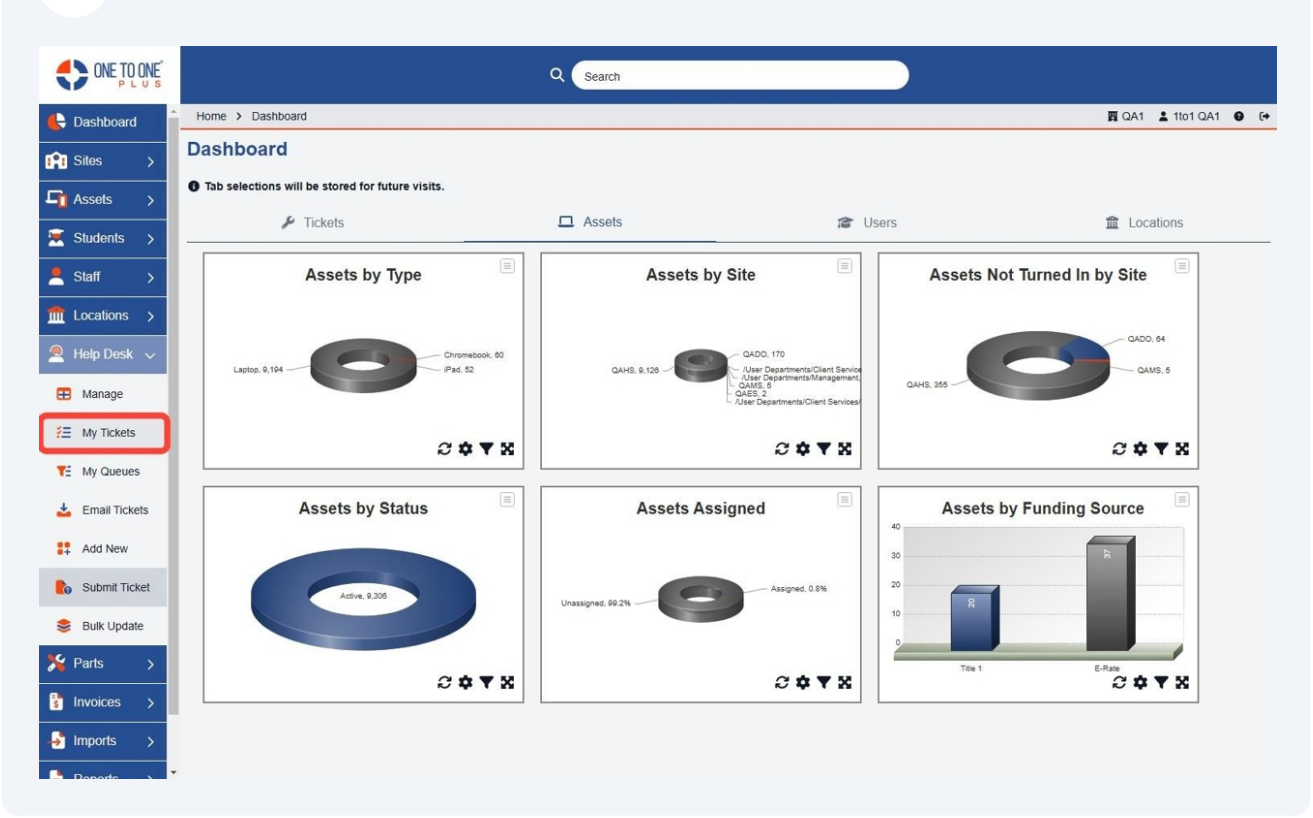

# **3** The My Tickets screen displays tickets you have entered or tickets that are assigned to you if you are a technician.

| ONE TO ONE            |                     |                            | Q S              | earch                        |                      |                         |                   |                  |  |
|-----------------------|---------------------|----------------------------|------------------|------------------------------|----------------------|-------------------------|-------------------|------------------|--|
| 🕒 Dashboard           | Home > My Ticket    |                            |                  |                              |                      |                         | 圓 QA1 💄 1t        | 01 QA1 😧 🕞       |  |
| Sites >               |                     |                            |                  |                              | _                    | _                       | Switch back to    | the legacy page  |  |
| □ Assets >            | My Tickets Pa       | age: 1 of 1 Showing 6 of 1 | 28 total records |                              | 🌣 Column             | s Views                 | Export Sprint All | + Add New        |  |
| E Students >          |                     |                            |                  |                              | 2 Refresh            | Column Finder           | ✓ Page Si:        | ✓ Page Size 50 ✓ |  |
| Staff >               | View Applied: Stand | ard                        |                  |                              |                      |                         |                   |                  |  |
|                       | Ticket ID 🗘         | Asset Serial Number 💠      | Asset ID 🗧 🗢     | Ticket Type                  | Ticket Type Category | Description             | ÷                 | Site Category    |  |
| Locations >           | Select              | Select                     | Select           | Select                       | Select               | s                       | Select            | Select           |  |
| 🙅 Help Desk 🗸         | TSK-5009103         | 17369SN                    | 17369            | Chromebook<br>missing keys   | Chromebook           | png                     |                   | High School      |  |
| Manage     My Tickets | TSK-5009102         |                            |                  | Chromebook<br>Cracked Screen | Chromebook           | Chromebook missing keys |                   | High School      |  |
| Y: My Queues          | TSK-5009101         |                            |                  | Chromebook<br>Cracked Screen | Chromebook           | test png                |                   | High School      |  |
| 📥 Email Tickets       | TSK-5009100         |                            |                  | Chromebook<br>Cracked Screen | Chromebook           | test pdf                |                   |                  |  |
| Add New               | TSK-5009099         |                            |                  | Chromebook<br>Cracked Screen | Chromebook           | email ticket Joey       |                   | District 1       |  |
| Bubmit Ticket         | TSK-5009098         |                            |                  | Chromebook<br>Cracked Screen | Chromebook           | email ticket            |                   |                  |  |
| Sulk Update           | 4                   |                            |                  | _                            |                      |                         |                   | *                |  |
| 🎾 Parts >             |                     |                            |                  |                              |                      |                         |                   |                  |  |
| S Invoices >          |                     |                            |                  |                              |                      |                         |                   |                  |  |
|                       |                     |                            |                  |                              |                      |                         |                   |                  |  |
| Poporte >             |                     |                            |                  |                              |                      |                         |                   |                  |  |

**4** Select "Columns" to select fields to display and customize your view.

|                                                                         |                     |                            | ٩                | Search                       |                                     |                         |                                |  |  |
|-------------------------------------------------------------------------|---------------------|----------------------------|------------------|------------------------------|-------------------------------------|-------------------------|--------------------------------|--|--|
| E Dashboard                                                             | Home > My Ticket    |                            |                  |                              |                                     |                         | 酉 QA1 💄 1to1 QA1 🔮 🕞           |  |  |
| Sites >                                                                 |                     |                            |                  |                              | _                                   |                         | Switch back to the legacy page |  |  |
| Assets >                                                                | My lickets Pa       | age: 1 of 1 Showing 6 of 1 | 28 total records |                              | Column                              | My Views                | port 🖶 Print All + Add New     |  |  |
| 🗵 Students >                                                            | View Applied: Stand | ard                        |                  |                              | C Refresh Column Finder V Page Size |                         |                                |  |  |
| Staff >                                                                 | Ticket ID 💠         | Asset Serial Number 🗧      | Asset ID 🗘       | Ticket Type                  | Ticket Type Category                | Description             |                                |  |  |
| fm Locations >                                                          | Select              | Select                     | Select           | Select                       | Select                              | Select                  | t Select                       |  |  |
| 🔎 Help Desk 🗸                                                           | <u>TSK-5009103</u>  | 17369SN                    | <u>17369</u>     | Chromebook<br>missing keys   | Chromebook                          | png                     | High School                    |  |  |
| Manage #E My Tickets                                                    | TSK-5009102         |                            |                  | Chromebook<br>Cracked Screen | Chromebook                          | Chromebook missing keys | High School                    |  |  |
| TE My Queues                                                            | TSK-5009101         |                            |                  | Chromebook<br>Cracked Screen | Chromebook                          | test png                | High School                    |  |  |
| 📥 Email Tickets                                                         | TSK-5009100         |                            |                  | Chromebook<br>Cracked Screen | Chromebook                          | test pdf                |                                |  |  |
| Add New                                                                 | TSK-5009099         |                            |                  | Chromebook<br>Cracked Screen | Chromebook                          | email ticket Joey       | District 1                     |  |  |
| bolin Submit Ticket                                                     | TSK-5009098         |                            |                  | Chromebook<br>Cracked Screen | Chromebook                          | email ticket            |                                |  |  |
| Bulk Update Bulk Update Parts Parts Invoices Invoices Imports Dependent |                     |                            |                  |                              |                                     |                         |                                |  |  |

**5** Select "My Views" to save your customized view.

|                        |                     |                            | ۹ 🖪              | learch                       |                      |                        |                      |                 |
|------------------------|---------------------|----------------------------|------------------|------------------------------|----------------------|------------------------|----------------------|-----------------|
| E Dashboard            | Home > My Ticket    |                            |                  |                              |                      |                        | 圓 QA1 💄 1            | ito1 QA1 😧 🕞    |
| Sites >                | -                   |                            |                  | _                            |                      |                        | Switch back to       | the legacy page |
|                        | My Tickets Pa       | age: 1 of 1 Showing 6 of 1 | 28 total records |                              | Column 🕫             | s 🔽 My Views           | 🖹 Export 😝 Print All | + Add New       |
| ⊥ Assets >             |                     |                            |                  |                              | C Refresh            | Column Finder          | ✓ Page S             | ize 50 🗸        |
| 💌 Students >           | View Applied: Stand | ard                        |                  |                              |                      |                        |                      |                 |
| 💄 Staff >              | Ticket ID 💠         | Asset Serial Number 🗘      | Asset ID 🗘       | Ticket Type                  | Ticket Type Category | Description            | ÷                    | Site Category   |
| fit Locations >        | Select              | Select                     | Select           | Select                       | Select               |                        | Select               | Select          |
| 🙎 Help Desk 🗸          | <u>TSK-5009103</u>  | 17369SN                    | 17369            | Chromebook<br>missing keys   | Chromebook           | png                    |                      | High School     |
| Hanage                 | TSK-5009102         |                            |                  | Chromebook<br>Cracked Screen | Chromebook           | Chromebook missing key | /S                   | High School     |
| Y: My Queues           | TSK-5009101         |                            |                  | Chromebook<br>Cracked Screen | Chromebook           | test png               |                      | High School     |
| 🛓 Email Tickets        | TSK-5009100         |                            |                  | Chromebook<br>Cracked Screen | Chromebook           | test pdf               |                      |                 |
| Add New                | TSK-5009099         |                            |                  | Chromebook<br>Cracked Screen | Chromebook           | email ticket Joey      |                      | District 1      |
| Submit Ticket          | TSK-5009098         |                            |                  | Chromebook<br>Cracked Screen | Chromebook           | email ticket           |                      |                 |
| Parts >                | 4                   |                            |                  |                              |                      |                        |                      | ,               |
| Invoices       Imports |                     |                            |                  |                              |                      |                        |                      |                 |
| Poporte >              | •                   |                            |                  |                              |                      |                        |                      |                 |

#### Select "Export" to download a CSV file.

| ONE TO ONE      |                     |                            | ۹ 🕞              | earch                        |                      |                         |                                |
|-----------------|---------------------|----------------------------|------------------|------------------------------|----------------------|-------------------------|--------------------------------|
| 🕒 Dashboard 🍵   | Home > My Ticket    |                            |                  |                              |                      |                         | 🕎 QA1 💄 1to1 QA1 😧 🕞           |
| Sites >         |                     |                            |                  |                              |                      |                         | Switch back to the legacy page |
| Assets >        | My lickets Pa       | age: 1 of 1 Showing 6 of 1 | 28 total records |                              | Column               | IS Views Export         | Print All + Add New            |
| Students >      | View Applied: Stand | lard                       |                  |                              | 2 Refresh            | Column Finder           | V Page Size 50 V               |
| Staff >         | Ticket ID 🗘         | Asset Serial Number 🗢      | Asset ID 🗘       | Ticket Type                  | Ticket Type Category | Description             |                                |
| ft Locations >  | Select              | Select                     | Select           | Select                       | Select               | Select                  | Select                         |
| ▲ Help Desk ~   | <u>TSK-5009103</u>  | 17369SN                    | <u>17369</u>     | Chromebook<br>missing keys   | Chromebook           | png                     | High School                    |
| My Tickets      | TSK-5009102         |                            |                  | Chromebook<br>Cracked Screen | Chromebook           | Chromebook missing keys | High School                    |
| TE My Queues    | TSK-5009101         |                            |                  | Chromebook<br>Cracked Screen | Chromebook           | test png                | High School                    |
| 📥 Email Tickets | TSK-5009100         |                            |                  | Chromebook<br>Cracked Screen | Chromebook           | test pdf                |                                |
| Add New         | TSK-5009099         |                            |                  | Chromebook<br>Cracked Screen | Chromebook           | email ticket Joey       | District 1                     |
| Bubmit Ticket   | TSK-5009098         |                            |                  | Chromebook<br>Cracked Screen | Chromebook           | email ticket            |                                |
| 😂 Bulk Update   | •                   |                            |                  | _                            |                      |                         | •                              |
| ۶ Parts 🔉       |                     |                            |                  |                              |                      |                         |                                |
| S Invoices >    |                     |                            |                  |                              |                      |                         |                                |
| 🚽 Imports >     |                     |                            |                  |                              |                      |                         |                                |

#### **7** Select "Print All" to print a sheet for each ticket listed.

| ONE TO ONE      |                     |                            | ۹ 🕞              | earch                        |                      |                      |                      |                      |
|-----------------|---------------------|----------------------------|------------------|------------------------------|----------------------|----------------------|----------------------|----------------------|
| E Dashboard     | Home > My Ticket    |                            |                  |                              |                      |                      | 圓 QA1                | 🛓 1to1 QA1 🛛 🕞       |
| Sites >         |                     |                            |                  | _                            | _                    |                      | Switch bar           | k to the legacy page |
|                 | My Tickets Pa       | age: 1 of 1 Showing 6 of 1 | 28 total records |                              | 🌣 Column             | s <b>Y</b> My Views  | 🖹 Export 🗧 Print All | + Add New            |
|                 |                     |                            |                  |                              | C Refresh            | Column Finder        | ✓ Pag                | e Size 50 🗸          |
| Students >      | View Applied: Stand | lard                       |                  |                              |                      |                      |                      |                      |
| Staff >         | Ticket ID 💠         | Asset Serial Number 💠      | Asset ID 🗘       | Ticket Type                  | Ticket Type Category | Description          |                      | Site Category        |
| fm Locations >  | Select              | Select                     | Select           | Select                       | Select               |                      | Select               | Select               |
| 👤 Help Desk 🗸   | TSK-5009103         | 17369SN                    | 17369            | Chromebook<br>missing keys   | Chromebook           | png                  |                      | High School          |
|                 | TSK-5009102         |                            |                  | Chromebook<br>Cracked Screen | Chromebook           | Chromebook missing k | eys                  | High School          |
| Y: My Queues    | TSK-5009101         |                            |                  | Chromebook<br>Cracked Screen | Chromebook           | test png             |                      | High School          |
| 📥 Email Tickets | TSK-5009100         |                            |                  | Chromebook<br>Cracked Screen | Chromebook           | test pdf             |                      |                      |
| Add New         | TSK-5009099         |                            |                  | Chromebook<br>Cracked Screen | Chromebook           | email ticket Joey    |                      | District 1           |
| Submit Ticket   | TSK-5009098         |                            |                  | Chromebook<br>Cracked Screen | Chromebook           | email ticket         |                      |                      |
| Parts           |                     |                            |                  |                              |                      |                      |                      | *                    |
| Invoices        |                     |                            |                  |                              |                      |                      |                      |                      |
|                 |                     |                            |                  |                              |                      |                      |                      |                      |

### 6

8 Select "Add New" to add a new ticket. (This can also be done from the Add New tab under Help Desk).

| ONE TO ONE       |                     |                            | ۹ 🕒              | earch                        |                      |                      |        |                |                 |
|------------------|---------------------|----------------------------|------------------|------------------------------|----------------------|----------------------|--------|----------------|-----------------|
| E Dashboard      | Home > My Ticket    |                            |                  |                              |                      |                      |        | 🕎 QA1 💄 11     | 01 QA1 😧 😝      |
| Sites            |                     |                            |                  |                              |                      |                      |        | Switch back to | the legacy page |
|                  | My Tickets Pa       | ige: 1 of 1 Showing 6 of 1 | 28 total records |                              | 💠 Column             | s 🔻 My Views         | Export | 🖶 Print All    | + Add New       |
| L Assets >       |                     |                            |                  |                              | C Refresh            | Column Finder        |        | Y Page Si      | ze 50 🗸         |
| 🐱 Students >     | View Applied: Stand | ard                        |                  |                              |                      |                      |        |                |                 |
| Staff >          | Ticket ID 🗘         | Asset Serial Number 🗘      | Asset ID 🗘       | Ticket Type                  | Ticket Type Category | Description          |        | ÷              | Site Category   |
| find Locations > | Select              | Select                     | Select           | Select                       | Select               |                      | Select | _              | Select          |
| 🔎 Help Desk ∨    | TSK-5009103         | 17369SN                    | 17369            | Chromebook<br>missing keys   | Chromebook           | png                  |        |                | High School     |
| Manage           | TSK-5009102         |                            |                  | Chromebook<br>Cracked Screen | Chromebook           | Chromebook missing H | keys   |                | High School     |
| TE My Queues     | TSK-5009101         |                            |                  | Chromebook<br>Cracked Screen | Chromebook           | test png             |        |                | High School     |
| 🛓 Email Tickets  | TSK-5009100         |                            |                  | Chromebook<br>Cracked Screen | Chromebook           | test pdf             |        |                |                 |
| Add New          | TSK-5009099         |                            |                  | Chromebook<br>Cracked Screen | Chromebook           | email ticket Joey    |        |                | District 1      |
| Cubmit Ticket    | TSK-5009098         |                            |                  | Chromebook<br>Cracked Screen | Chromebook           | email ticket         |        |                |                 |
| 😂 Bulk Update    | •                   |                            |                  | _                            |                      |                      |        |                | •               |
| 🎇 Parts >        |                     |                            |                  |                              |                      |                      |        |                |                 |
| s Invoices >     |                     |                            |                  |                              |                      |                      |        |                |                 |
| Imports          |                     |                            |                  |                              |                      |                      |        |                |                 |

#### Use the fields to filter the results.

|                            |                        |                            | ۹ 💽              | Search                       |                      |                        |                      |                    |  |  |
|----------------------------|------------------------|----------------------------|------------------|------------------------------|----------------------|------------------------|----------------------|--------------------|--|--|
| 🔥 Dashboard 🔒 📋            | Home > My Ticket       |                            |                  |                              |                      |                        | 🛐 QA1 🛔              | 1to1 QA1 😧 🕞       |  |  |
| Sites \                    | -                      |                            |                  |                              |                      |                        | Switch back          | to the legacy page |  |  |
|                            | My Tickets Pa          | age: 1 of 1 Showing 6 of 1 | 28 total records |                              | 🌣 Column             | is 🔻 My Views          | 🖹 Export 🖨 Print All | + Add New          |  |  |
| L Assets >                 |                        |                            |                  |                              | C Refresh            | Column Finder          | V Page               | Dago Sizo So M     |  |  |
| Students >                 | View Applied: Standard |                            |                  |                              |                      |                        |                      |                    |  |  |
| Staff >                    | Ticket ID 🗘            | Asset Serial Number 💠      | Asset ID 💠       | Ticket Type                  | Ticket Type Category | Description            |                      |                    |  |  |
| Locations >                | Select                 | Select                     | Select           | Select                       | Select               |                        | Select               | Select             |  |  |
| Z Help Desk 🗸              | TSK-5009103            | 17369SN                    | 17369            | Chromebook<br>missing keys   | Chromebook           | png                    |                      | High School        |  |  |
| Manage     My Tickets      | TSK-5009102            |                            |                  | Chromebook<br>Cracked Screen | Chromebook           | Chromebook missing key | /5                   | High School        |  |  |
| TE My Queues               | TSK-5009101            |                            |                  | Chromebook<br>Cracked Screen | Chromebook           | test png               |                      | High School        |  |  |
| 🛓 Email Tickets            | TSK-5009100            |                            |                  | Chromebook<br>Cracked Screen | Chromebook           | test pdf               |                      |                    |  |  |
| Add New                    | TSK-5009099            |                            |                  | Chromebook<br>Cracked Screen | Chromebook           | email ticket Joey      |                      | District 1         |  |  |
| Construction Submit Ticket | TSK-5009098            |                            |                  | Chromebook<br>Cracked Screen | Chromebook           | email ticket           |                      |                    |  |  |
| 📚 Bulk Update              |                        |                            |                  | _                            |                      |                        |                      | •                  |  |  |
| 羚 Parts 🛛 🗲                |                        |                            |                  |                              |                      |                        |                      |                    |  |  |
| S Invoices >               |                        |                            |                  |                              |                      |                        |                      |                    |  |  |
| - Imports >                |                        |                            |                  |                              |                      |                        |                      |                    |  |  |
| Poporte >                  |                        |                            |                  |                              |                      |                        |                      |                    |  |  |

**10** Select a ticket or the edit button (to the far right) to view or modify a ticket.

|                                                                                                  |                     |                            | ۹                | Search                       |                      |                         |                                      |
|--------------------------------------------------------------------------------------------------|---------------------|----------------------------|------------------|------------------------------|----------------------|-------------------------|--------------------------------------|
| E Dashboard                                                                                      | Home > My Ticket    |                            |                  |                              |                      |                         | 🕎 QA1 💄 1to1 QA1 🔮 🕞                 |
| Sites >                                                                                          | My Tickets Pa       | age: 1 of 1 Showing 6 of 1 | 28 total records |                              | Column               | is 🔻 My Views 🖹 Expo    | Switch back to the legacy page<br>tt |
| Students >                                                                                       | View Applied: Stand | lard                       |                  |                              | V Page Size 50 V     |                         |                                      |
| Staff >                                                                                          | Ticket ID 🗘         | Asset Serial Number 🗘      | Asset ID 🗘       | Ticket Type                  | Ticket Type Category | Description             |                                      |
| Locations >                                                                                      | Select              | Select                     | Select           | Select                       | Select               | Select                  | Select                               |
| 🔎 Help Desk 🗸                                                                                    | <u>TSK-5009103</u>  | 17369SN                    | 17369            | Chromebook<br>missing keys   | Chromebook           | png                     | High School                          |
| Manage                                                                                           | TSK-5009102         |                            |                  | Chromebook<br>Cracked Screen | Chromebook           | Chromebook missing keys | High School                          |
| TE My Queues                                                                                     | TSK-5009101         |                            |                  | Chromebook<br>Cracked Screen | Chromebook           | test png                | High School                          |
| 📥 Email Tickets                                                                                  | TSK-5009100         |                            |                  | Chromebook<br>Cracked Screen | Chromebook           | test pdf                |                                      |
| Add New                                                                                          | TSK-5009099         |                            |                  | Chromebook<br>Cracked Screen | Chromebook           | email ticket Joey       | District 1                           |
| Submit Ticket                                                                                    | TSK-5009098         |                            |                  | Chromebook<br>Cracked Screen | Chromebook           | email ticket            |                                      |
| <ul> <li>Bulk Update</li> <li>Parts &gt;</li> <li>Invoices &gt;</li> <li>Imports &gt;</li> </ul> | -                   |                            |                  |                              |                      |                         |                                      |